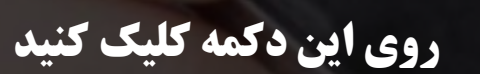

Q

سالم و سلامت

### استفاده از مواد اولیه سالم و مرغوب در تهیه غذای قریشی

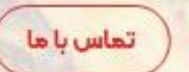

سفارش آئلاين

4 min

شماره تماس: ۲۹۵۹

ساعت کاری مجموعه: ٥٥:١١ الی ٥٥:٢٢

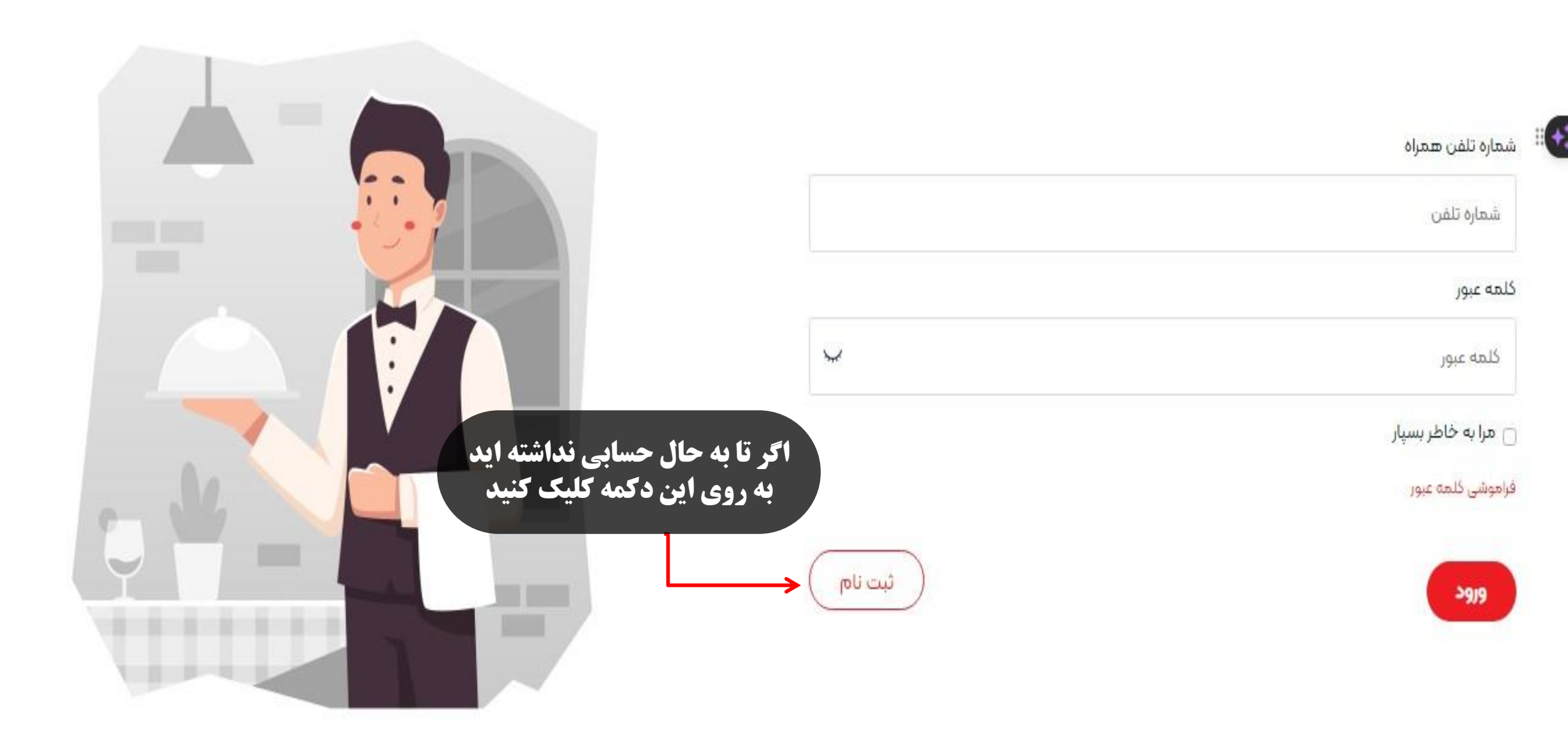

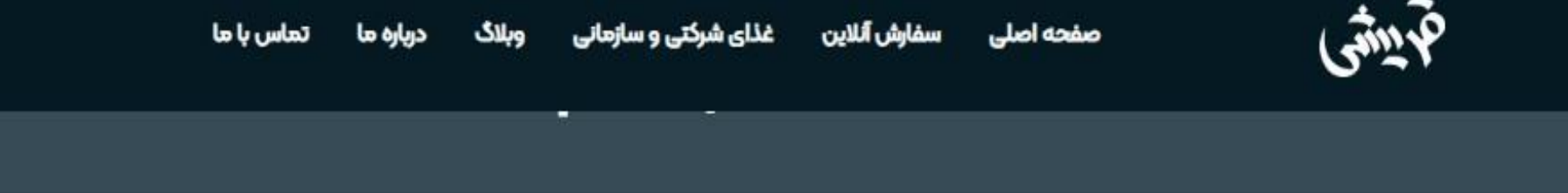

ورود

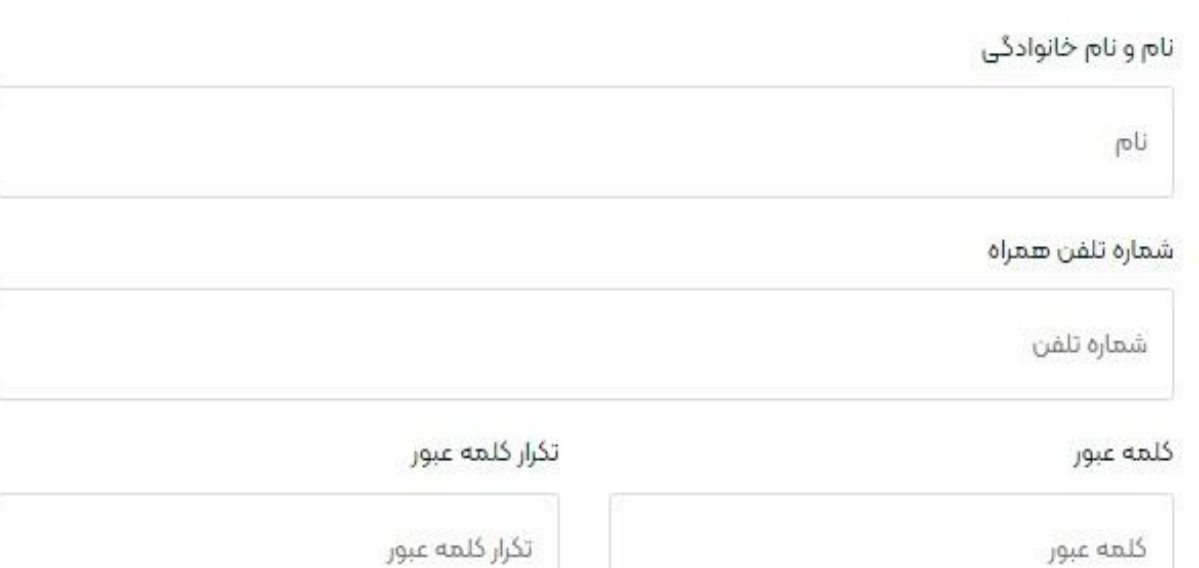

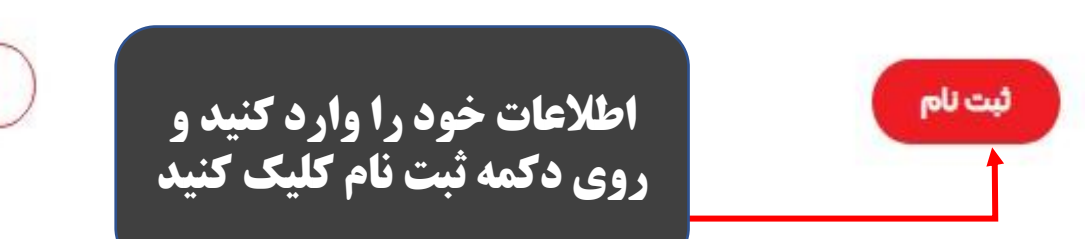

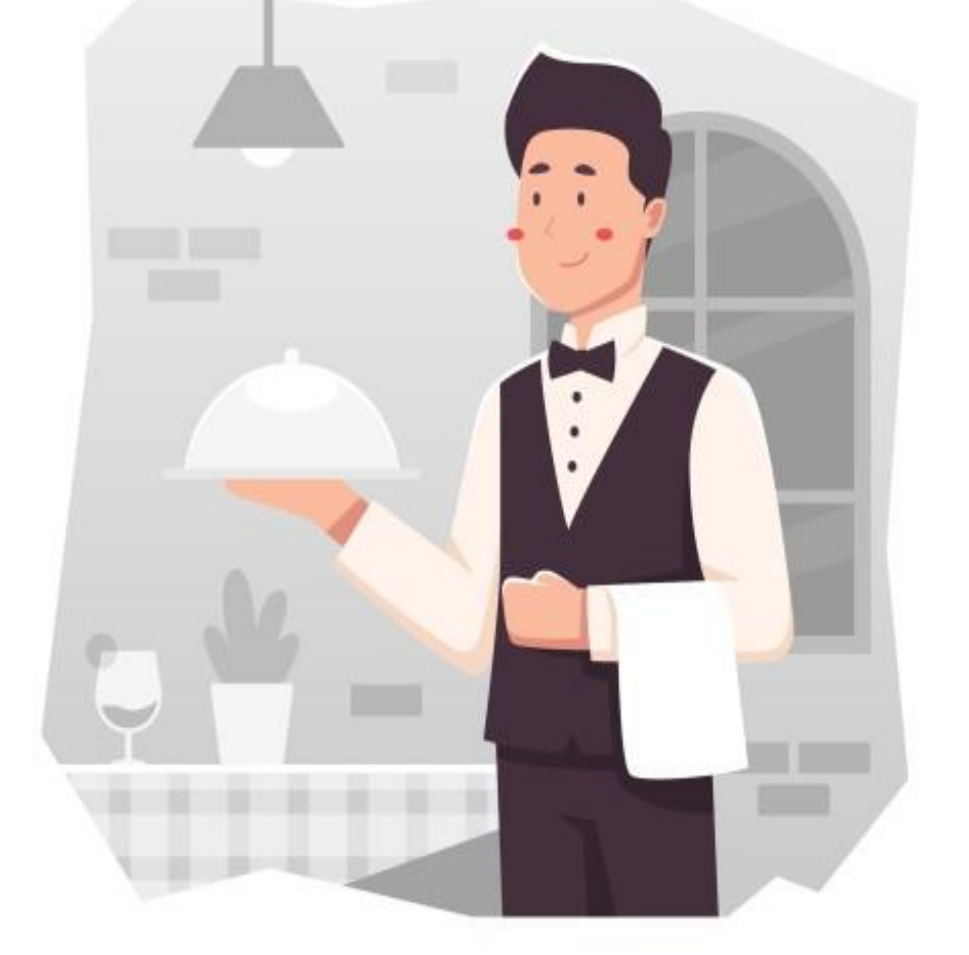

Q

-)]

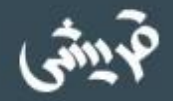

1 +

Q +1

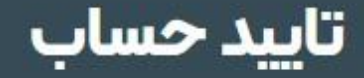

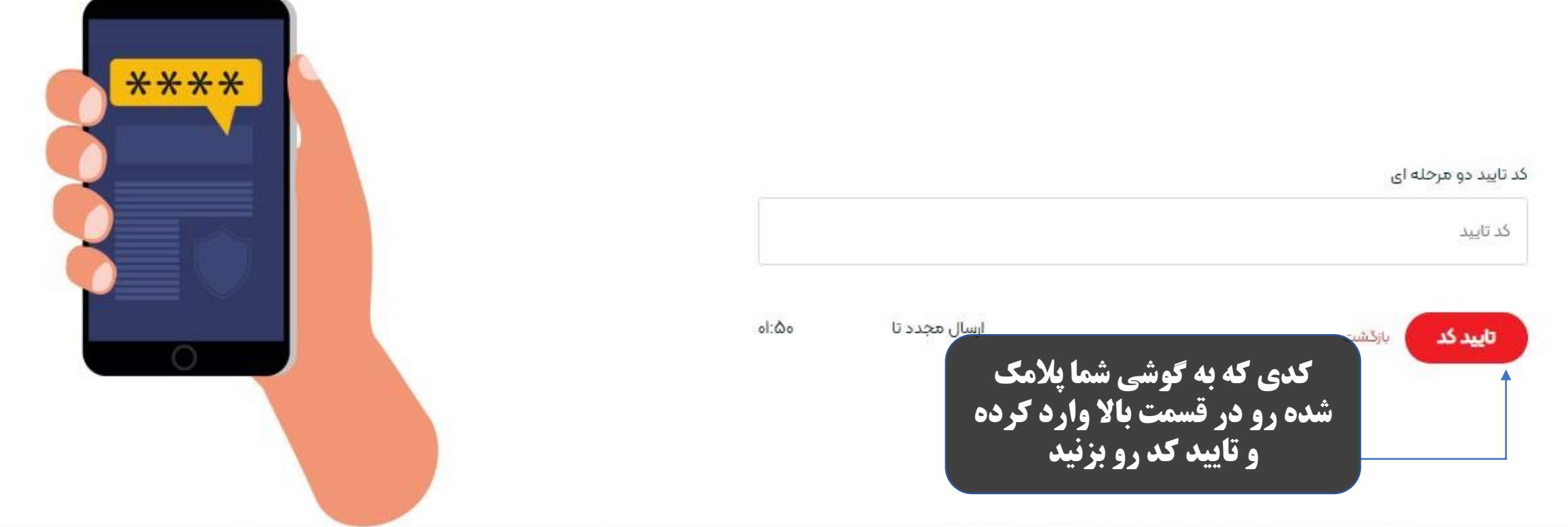

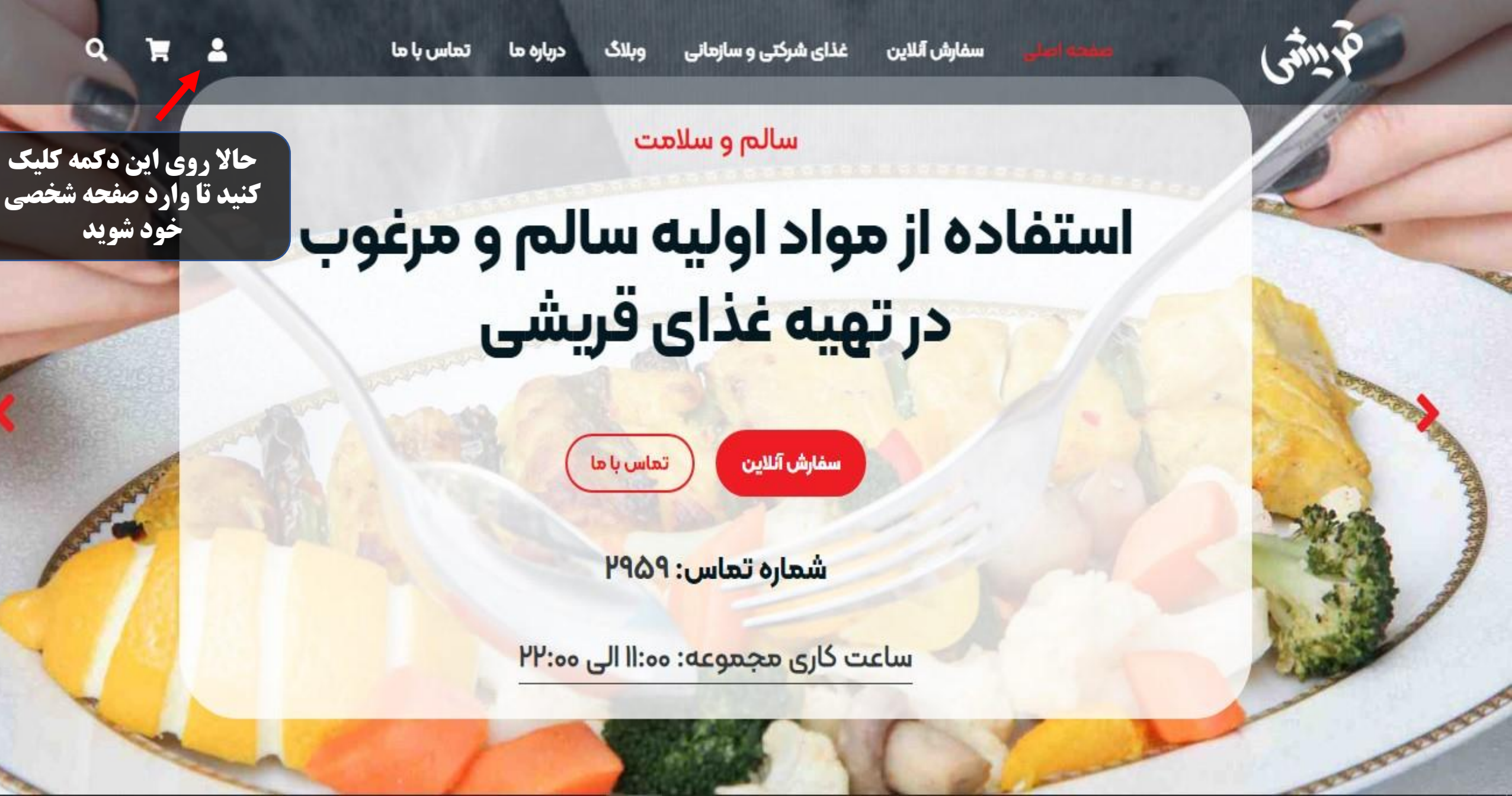

Q

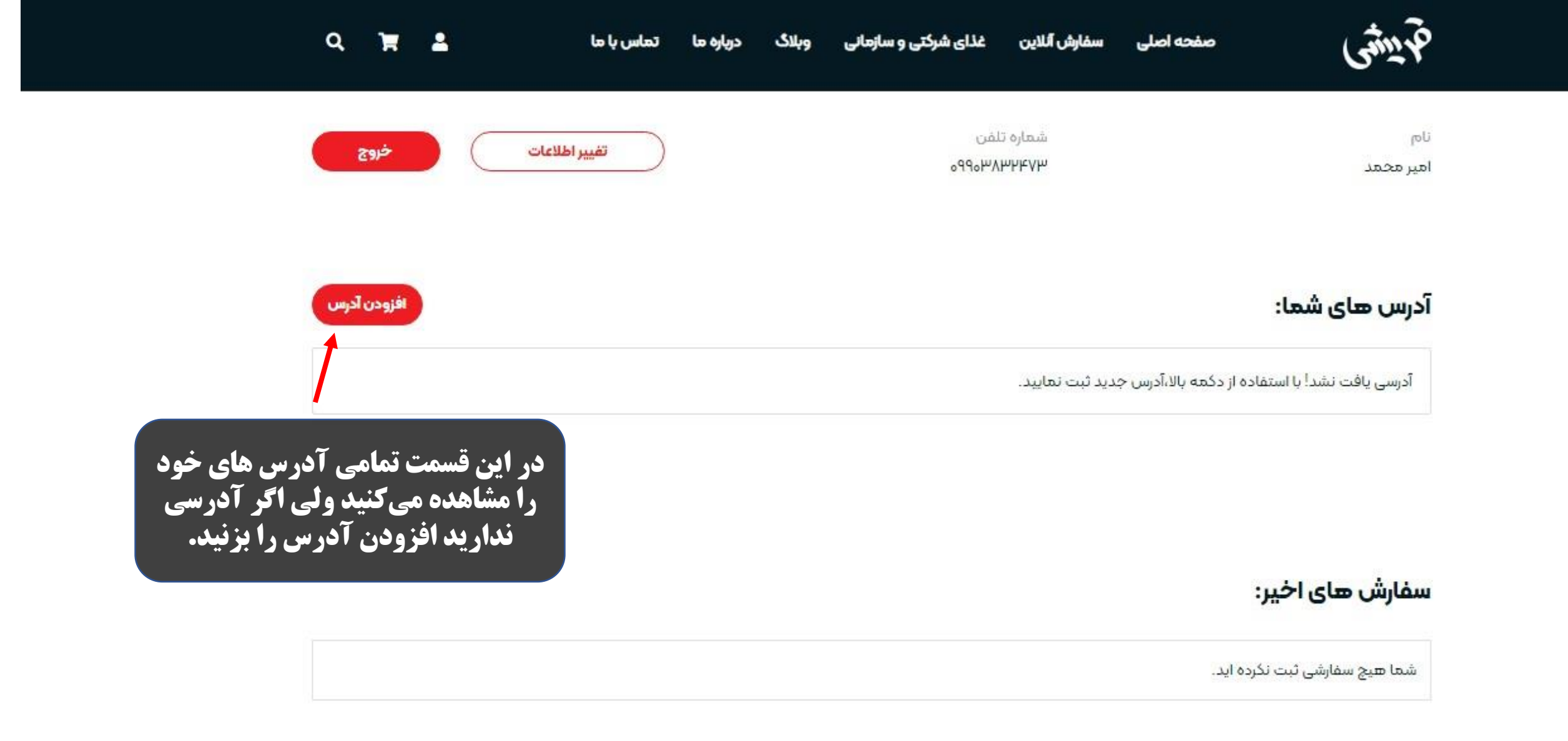

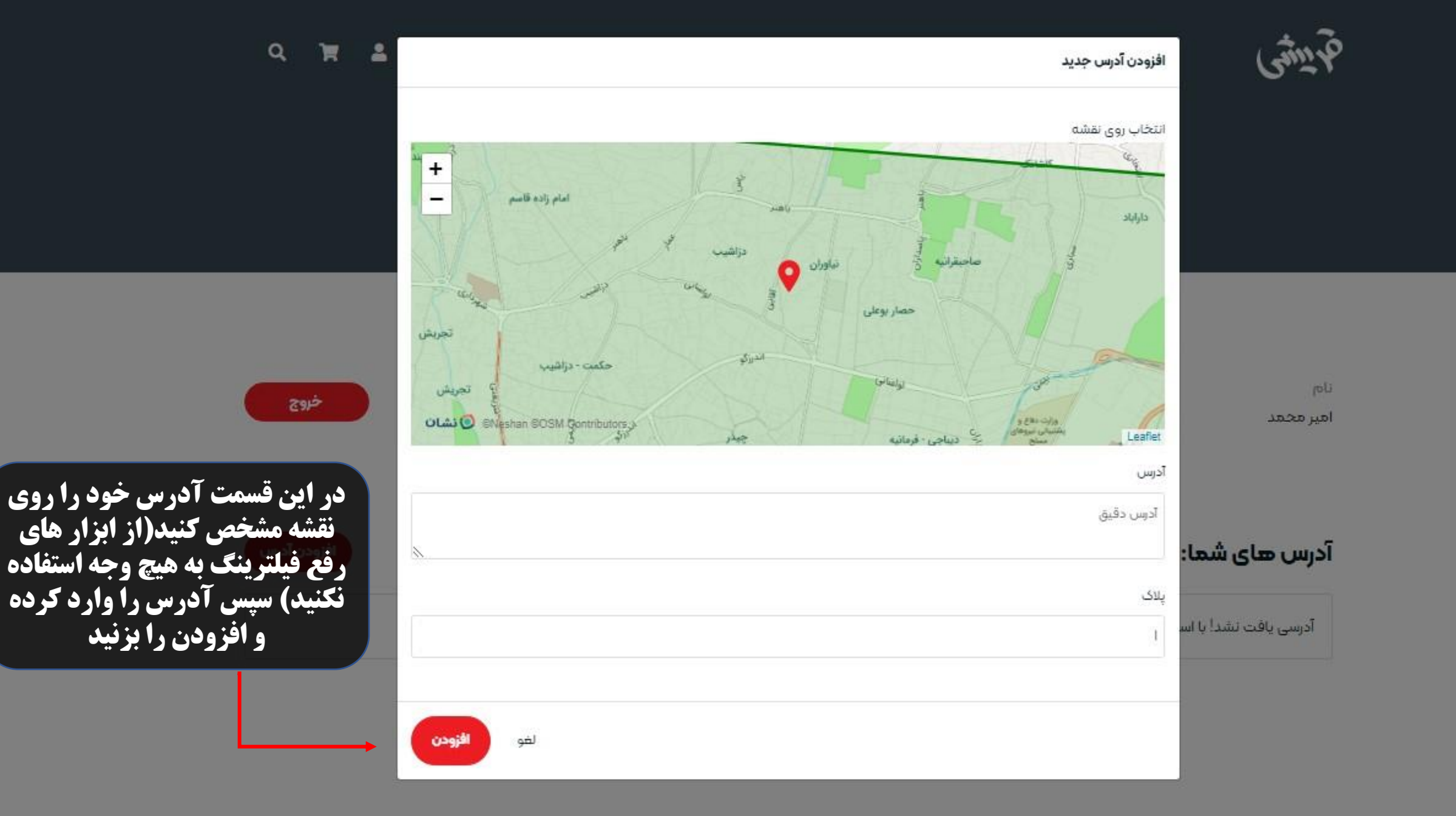

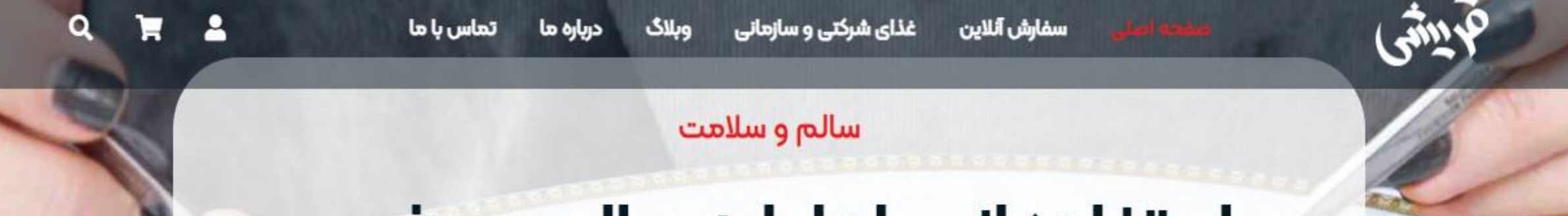

# استفاده از مواد اولیه سالم و مرغوب در تهیه غذای قریشی

تماس با ما

سفارش آئلاين

حالا که مراحل ثبت نام تمام شد به روی سفارش آنلاین کلیک کنید.

شماره تماس: ۲۹۵۹

ساعت کاری مجموعه: ٥٥:١١ الی ٥٥:٢٢

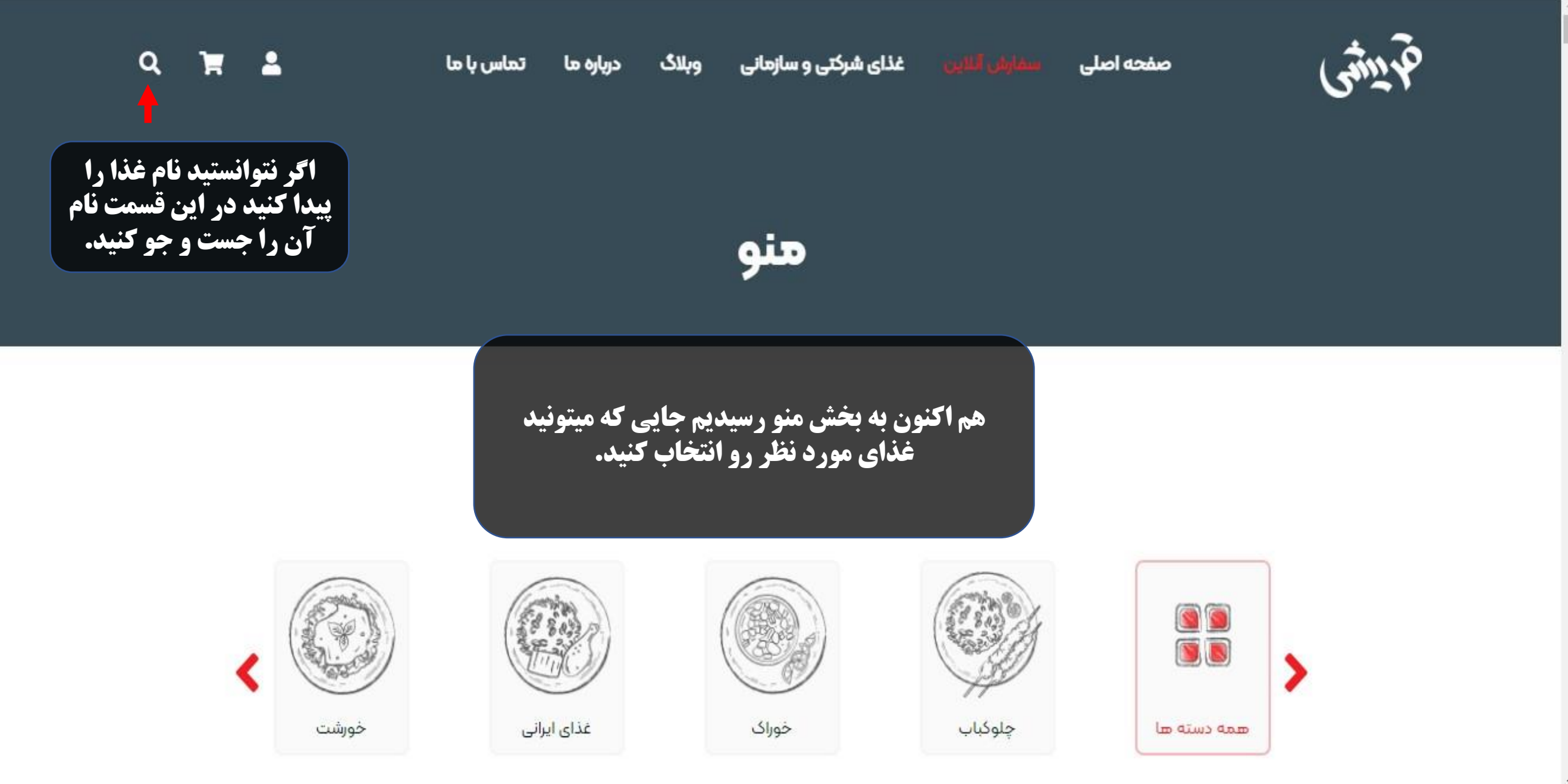

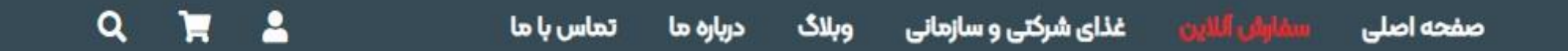

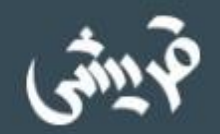

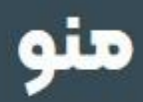

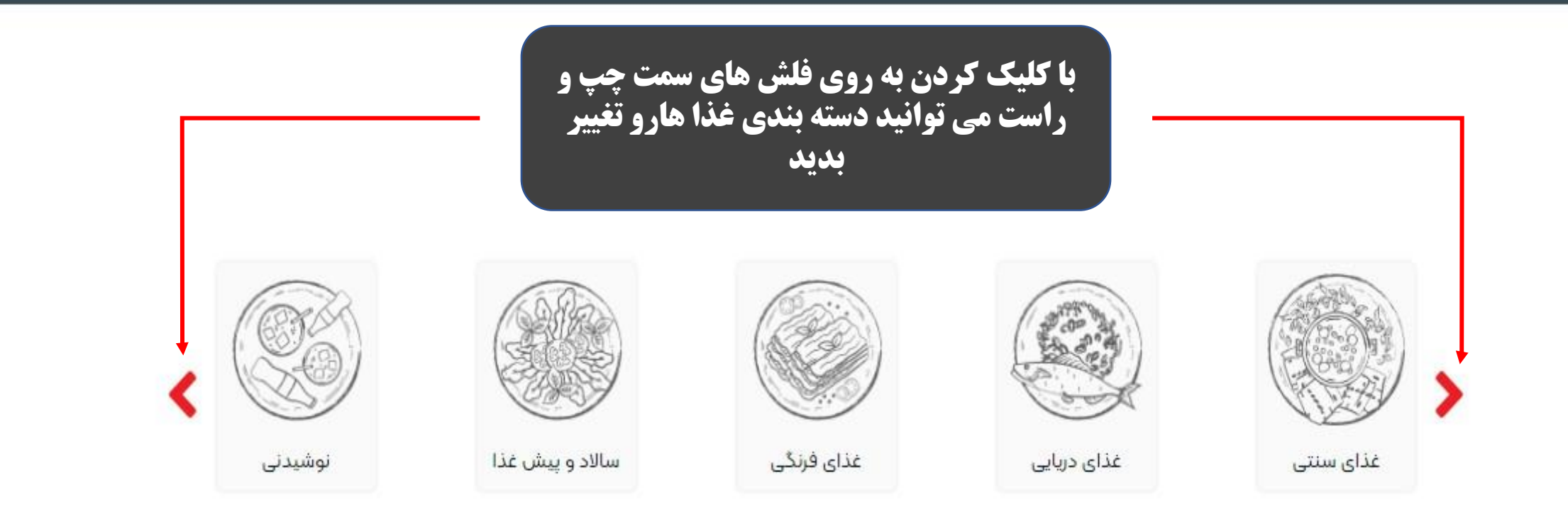

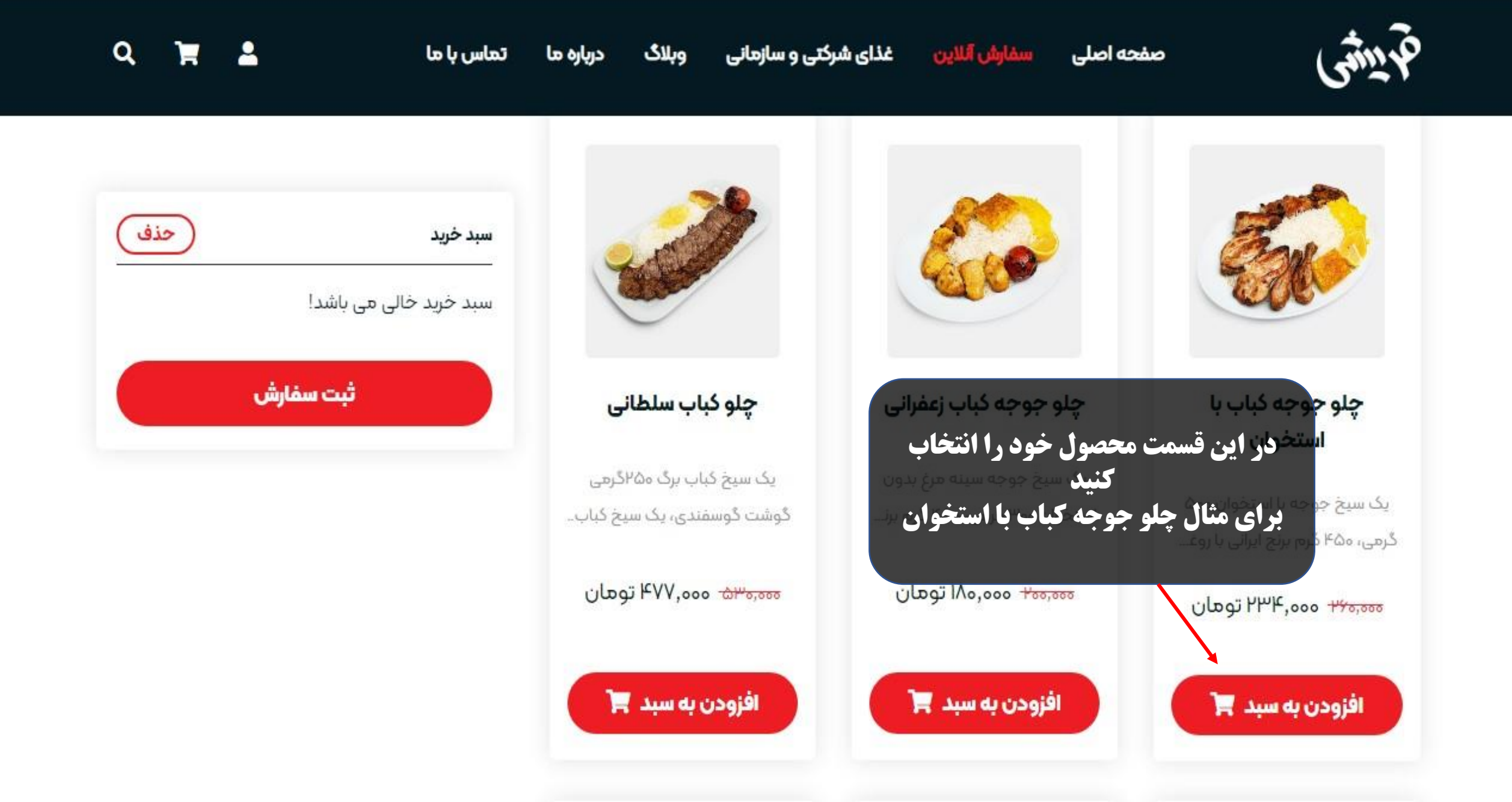

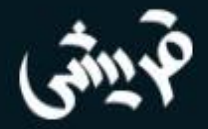

صفحه اصلى سفارش آللاين

تماس با ما

درباره ما

Q

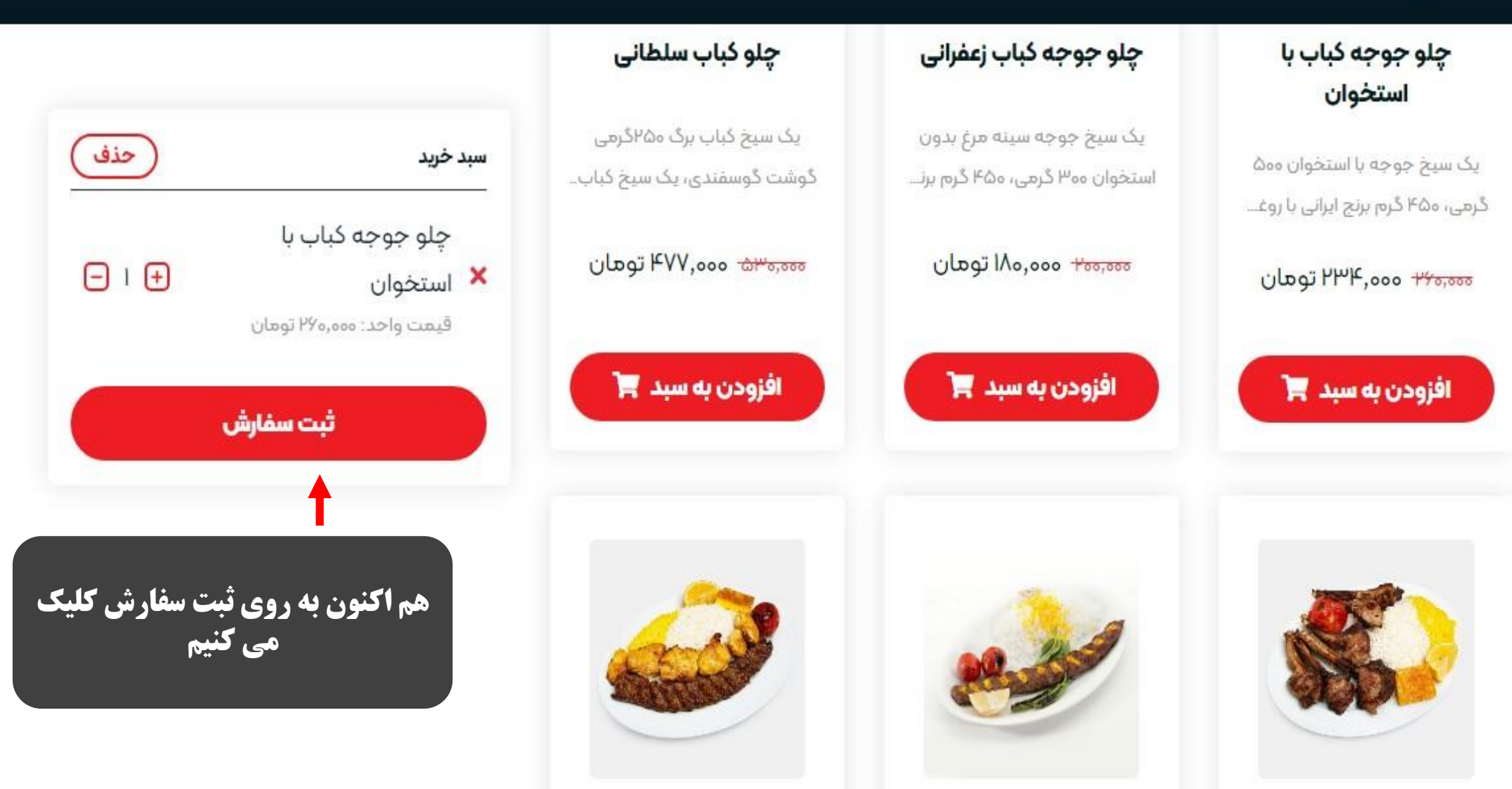

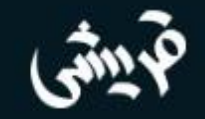

| ەەەرە44 تومان                | جمع ک <mark>ل:</mark>      |
|------------------------------|----------------------------|
| ۲۶٬۰۰۰ تومان                 | تخفيف (٥٨٪):               |
| ەەە,ەە ۲۵،ەەن                | هزينه ارسال:               |
| ۳۳ <mark>٬۳۱</mark> ۰ تومان  | ۹% هالیات:                 |
| ه <mark>ا۳</mark> ٬۳۸۲ تومان | هزینه نها <mark>یی:</mark> |

| جمع (تومان) | تعداد | قیمت (تومان <mark>)</mark> | نام                                           | تصوي <mark>ر</mark> |   |
|-------------|-------|----------------------------|-----------------------------------------------|---------------------|---|
| 46,000      | - 1 🕂 | 440,000                    | چلو جوجه کباب با استخوان                      | 5                   | × |
|             |       | تعداد<br>کنید              | در این قسمت می توانید<br>سفارش را کم و زیاد ک |                     |   |

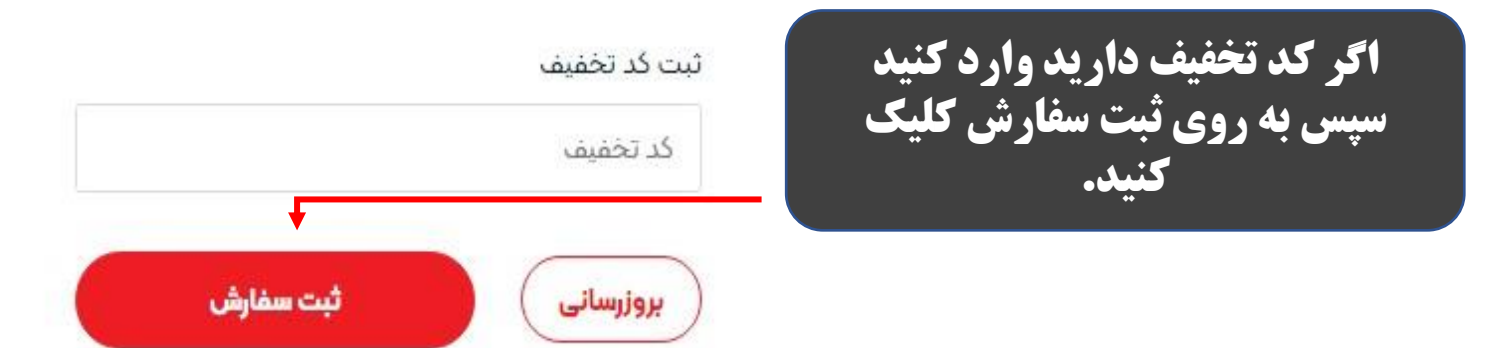

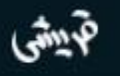

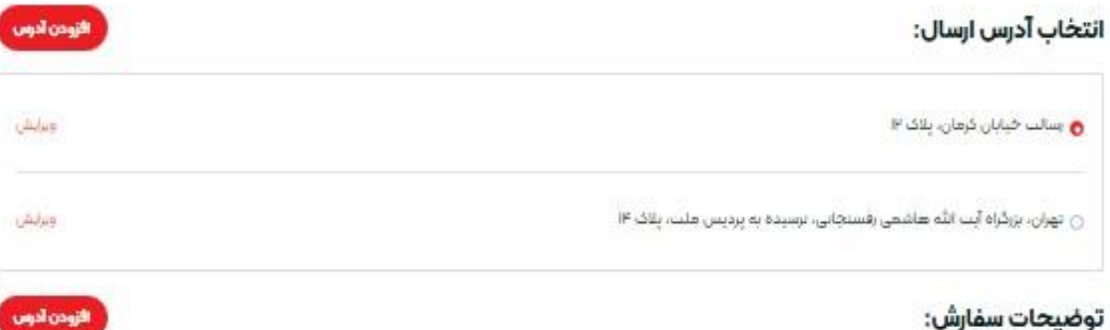

#### توضيحات سفارش:

ياددانلىت ھاي سقارش

## در این مرحله هم آدرس خود را انتخاب کرده و در نهایت ثبت سفارش را بزنید.

#### خلاصه سفارش:

| جمع (نومان) | تعداد | قيمت (تومان) | تام                      | تصوبر |
|-------------|-------|--------------|--------------------------|-------|
| P¥0,000     | 3     | P¥0,000      | چلو جوجه کیاب یا استخوان | 5     |
|             |       |              |                          |       |

| جمع کل:                     | ۲۷۵٬۵۵۵ توعان      |
|-----------------------------|--------------------|
| لخفيف (Xle):                | ودونه ۲۷،۰۰۰ توطان |
| هزينه ارسال:                | ۵۰۰,۵۰۰ تومان      |
| ۹% ماليات:                  | والاربيع تومان     |
| هزينه نها <mark>ي</mark> ي: | ه۱۳٬۲۸۴ تومان      |

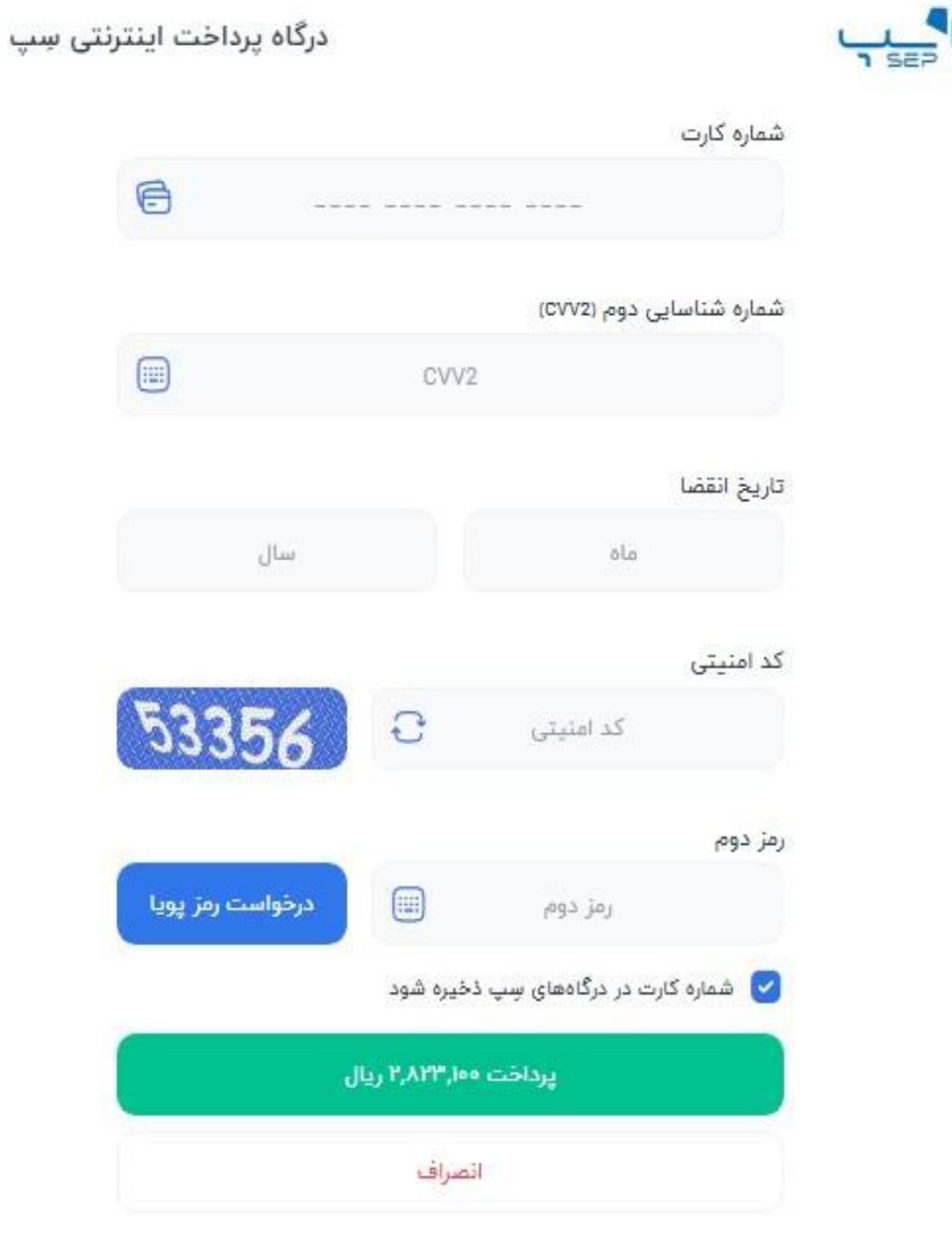

در نهایت اینجا اطلاعات کارت خود را وارد کرده، پرداخت و از سفارش خود لذت ببرید. در ضمن بعد از پرداخت برای شما پلامک ثبت سفارش ارسال می شود که نشانه موفقیت آمیز بودن خرید شماست.

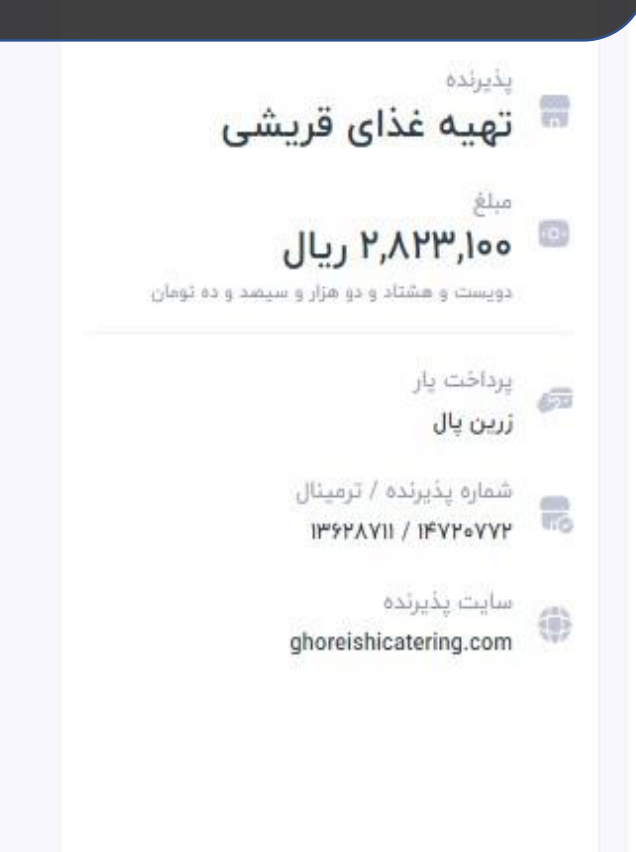